## Outlook-Elemente in einer pst-Datei sichern

## 15.03.2025 06:21:22

|                                                                                                    |                                                                                                    |                                    |                     | FAO-Artikel-Ausdruck |
|----------------------------------------------------------------------------------------------------|----------------------------------------------------------------------------------------------------|------------------------------------|---------------------|----------------------|
| Katagoria                                                                                                    | SoftwarevMicrosoft OfficevOutlook                                                                                                    | Powortungon                        | 0                   | TAQ AIGING AUGUIUCK  |
| Status:                                                                                                    | öffentlich (Alle)                                                                                                    | Ergebnis:                          | 0.00%               |                      |
| Sprache                                                                                                    | de                                                                                                    | Ligeonis.<br>Letzte Aktualisierung | 19.20.10 - 14 03 20 | 123                  |
| opractici                                                                                                    |                                                                                                    | Lette Actualisierung               | 13.20.10 14.03.20   | 525                  |
| Symptom (öffentlicl                                                                                                    | h)                                                                                                    |                                    |                     |                      |
| Sie möchten Elemente au<br>Aufgaben) in einer eigene<br>anderen Person zu überge                                                                                                    | s Ihrem Exchange-Konto (E-Mails, Termine, Kontakte,<br>n Datei sichern, z.B. um diese zu sichern oder einer<br>eben.                                                                                                    |                                    |                     |                      |
| Problem (öffentlich)                                                                                                    | )                                                                                                    |                                    |                     |                      |
| Hinweis: Es werden bei de<br>E-Mails gesichert, die offli<br>die nur auf dem Server vo<br>[1]Synchronisationszeitra<br>werden.                                                                                                    | er empfohlenen Erstellung einer pst-Datei nur die<br>ne im Cache von Outlook vorhanden sind. Dateien,<br>rhanden sind, werden hierbei nicht gesichert. Der<br>um für Offline-Elemente kann in Outlook geändert                                                                                                    |                                    |                     |                      |
| [1] https://it-support.th-lu                                                                                                    | ebeck.de/otrs/public.pl?Action=PublicFAQZoom;ItemID=228                                                                                                    | 3                                  |                     |                      |
| Lösung (öffentlich)                                                                                                    |                                                                                                    |                                    |                     |                      |
| Export in pst-Datei                                                                                                    |                                                                                                    |                                    |                     |                      |
| Erstellen Sie in Outlook ei<br>Elemente in dieser Datei:                                                                                                    | ne pst-Datei und exportieren Sie die gewünschten                                                                                                    |                                    |                     |                      |
| <ul> <li>Wählen Sie in Outlook d.</li> <li>Gehen Sie auf "Öffnen u</li> <li>"Importieren/Exportieren/<br/>Wählen Sie im Import/Eyund klicken auf "Weiter".</li> <li>Wählen Sie die "Outlook Weiter".</li> <li>Markieren Sie den zu ex wählen Sie aus, ob Untero</li> <li>Klicken Sie auf "Durchsu unter dem die neue PST-L</li> <li>Klicken Sie auf "Durchsu unter dem die neue PST-L</li> <li>Klicken Sie auf "OK".</li> <li>Bestätigen Sie den Export n</li> <li>Starten Sie den Export n</li> <li>Hinweis: Dateien, die nich vorhanden sind, werden ferstellt und in Outlook ge sind, aber direkt in die ps werden dann in dem Mon pst-Datei gespeichert. Öf Wählen Sie in Urtokok d.</li> <li>Gehen Sie auf "Öffnen u</li> <li>"Outlook-Datendatei öffne</li> <li>Wählen Sie in Dalog die</li> <li>Links in der Ordnerliste i Sie mit Klick auf den Pfeil anzeigen können.</li> </ul> | en Registerreiter "Datei" aus.<br>nd Exportieren" und wählen den Punkt<br>aus.<br>sport-Assistent die Option "In Datei exportieren" aus<br>-Datendatei (.pst)" aus und und klicken auf<br>portierenden Ordner aus Ihrem Exchange-Konto und<br>ordner ebenfalls exportiert werden sollen.<br>eiter".<br>schen" und wählen Sie den Speicherort und Namen aus,<br>Datei gespeichert werden soll.<br>rt mit "Fertig stellen".<br>ach einem optionalen Kennwort; diese Felder sollten<br>sen.<br>nit Klick auf "OK".<br>t offline verfügbar sondern nur auf dem Server<br>hierbei nicht gesichert. Wenn schon eine pst-Datei<br>öffnet wurde, können E-Mails, die nur auf dem Server<br>t-Datei kopiert oder verschoben werden. Die Mails<br>hent direkt vom Server heruntergeladen und in der<br>fnen einer pst-Datei<br>aus.<br>nd Exportieren" und wählen den Punkt<br>an" aus.<br>e gewünschte pst-Datei aus.<br>Ind Exportieren und wählen den Punkt<br>an" aus.<br>e gewünschte pst-Datei aus und klicken auf "OK".<br>erscheint der Eintrag "Outlook-Datendatei", den<br>davor aufklappen und den gewünschten Ordner<br>Il nicht benötigt wird, kann diese über einen<br>Datendatei" geschlossen werden und erst bei Bedarf |                                    |                     |                      |
|                                                                                                    |                                                                                                    |                                    |                     |                      |
|                                                                                                    |                                                                                                    |                                    |                     |                      |